# ACADEMIC TECHNOLOGIES (ITS)

#### TUTORIAL

#### SHARING A PAGE WITH A GROUP

This tutorial will show you how to share a page on ePortfolio with a group.

1. Under the My ePortfolio tab, **click the pencil icon** next to the page you wish to share.

| PACE UNIVERSITY             |                                                                                                    |              |        |  | Search        | 👗 Heidi Clorofilla |  |  |
|-----------------------------|----------------------------------------------------------------------------------------------------|--------------|--------|--|---------------|--------------------|--|--|
| DASHBOARD                   | MY EPORTFOLIO                                                                                          | CONTENT      | GROUPS |  |               |                    |  |  |
| Pages Collections Shared    | d by me Shared with me Ex                                                                              | xport Import |        |  |               |                    |  |  |
| Pages 🗿                     |                                                                                                    |              |        |  |               |                    |  |  |
| Search: (Title, description | n, tags) Sort by:                                                                                      |              |        |  | + Create page | Copy a page        |  |  |
| Title, description, tags    | •                                                                                                    | • Search     |        |  |               |                    |  |  |
|                             |                                                                                                    |              |        |  |               |                    |  |  |
| RESULTS                     |                                                                                                    |              |        |  |               |                    |  |  |
| Dashboard page              |                                                                                                    |              |        |  |               | ø                  |  |  |
| Your dashboard page is w    | Your dashboard page is what you see on the homepage when you first log in. Only you have access to it. |              |        |  |               |                    |  |  |
| Profile page                | 1                                                                                                    |              |        |  |               | đ                  |  |  |
| Your profile page is what   | Your profile page is what others see when they click on your name or profile picture.                  |              |        |  |               |                    |  |  |
| Academic Mater              | rials                                                                                                  |              |        |  |               |                    |  |  |
| Academic Techn              | ology                                                                                                  |              |        |  |               | Ø 🛍                |  |  |
| Animoto Page                |                                                                                                    |              |        |  |               | e 🛍                |  |  |
| Awards & Achiev             | vements                                                                                                |              |        |  |               | e                  |  |  |

#### 2. Click Share Page.

| Academic Materials   Edit content 🕚                                                                                                    |                |             |                                                             |  |  |
|----------------------------------------------------------------------------------------------------|----------------|-------------|-------------------------------------------------------------|--|--|
| Display page 🖨 Share page                                                                                                    | 🖋 Edit content | Edit layout | $\pmb{\Phi}^{\pmb{P}}_{\pmb{B}}$ Edit title and description |  |  |
| This area shows a preview of what your page looks like. Changes are saved automatically.<br>Drag blocks onto the page to add them. You can then also drag them around the page to change their position. |                |             |                                                             |  |  |

help.pace.edu Last Updated: February 23, 2017 Work toward greatness.

## ACADEMIC TECHNOLOGIES (ITS)

#### Work toward greatness.

### TUTORIAL

3. As a group's member, you can share a page by **selecting Share With and select your** group from the options.

| Collections  | Q (Academic Materials          | ۵    |    |
|--------------|--------------------------------|------|----|
| SHARED WITH  |                                | FROM | то |
| Share with • | Who do you want to share with? |      |    |

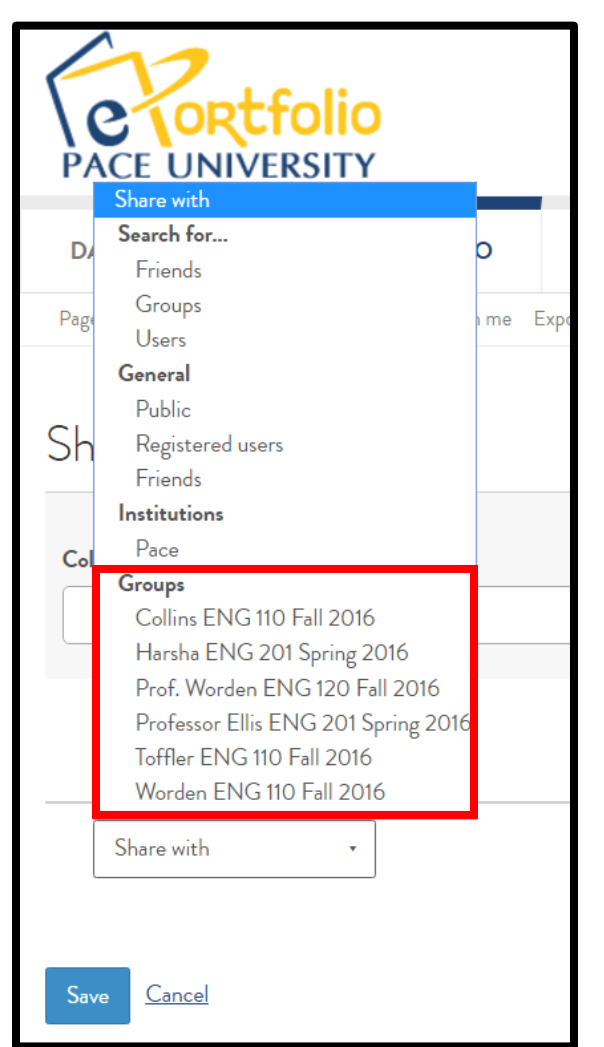

<u>help.pace.edu</u> Last Updated: February 23, 2017 Acadtech@pace.edu www.pace.edu/digitaltoolkit 914 773 3664 (PLV) 212 346 1661 (NYC)

# ACADEMIC TECHNOLOGIES (ITS)

#### TUTORIAL

4. If you are not a member of a group, under **Search for...** click **Groups.** A search bar will pop up so you can type in the name of the group you wish to find.

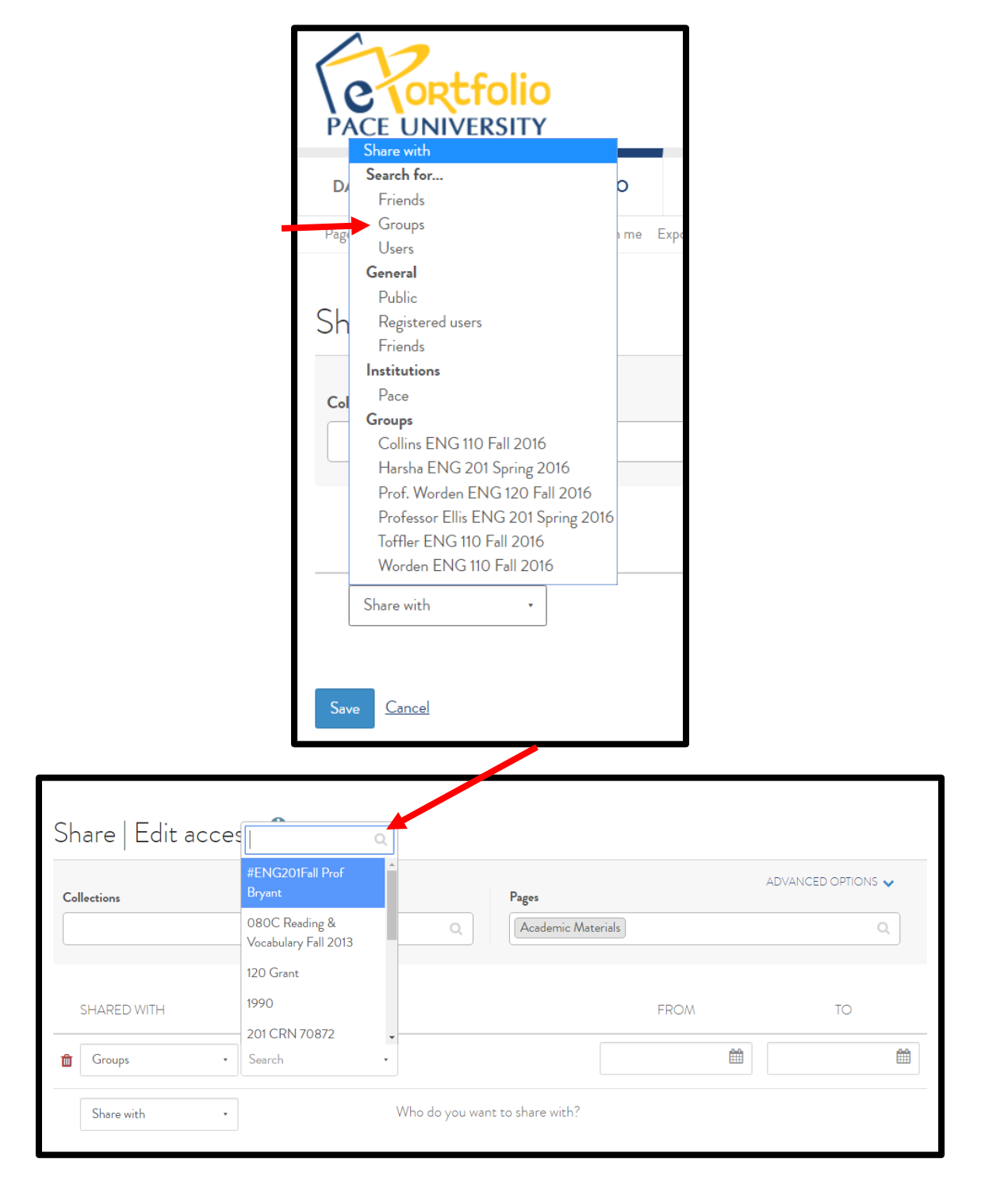

<u>help.pace.edu</u> Last Updated: February 23, 2017 Acadtech@pace.edu www.pace.edu/digitaltoolkit 914 773 3664 (PLV) 212 346 1661 (NYC)

Work toward greatness.

## ACADEMIC TECHNOLOGIES (ITS) $I \not \land I$

Work toward greatness.

### TUTORIAL

5. Scroll down and then **click Save** to save your changes.

| Share   Edit access 🕚 |                  |                         |                   |                    |      |                    |   |
|-----------------------|------------------|-------------------------|-------------------|--------------------|------|--------------------|---|
| Col                   | lections         |                         |                   | Pages              |      | ADVANCED OPTIONS 🗸 |   |
|                       |                  |                         | Q                 | Academic Materials |      | Q                  | ) |
|                       | SHARED WITH      |                         |                   |                    | FROM | TO                 |   |
| Ŵ                     | Groups •         | #ENG201Fall Prof Brya • | Everyone in group | · ·                | Ê    | ĺ                  |   |
|                       | Share with 🔹     | W                       | 'ho do you want t | to share with?     |      |                    |   |
| Sav                   | ve <u>Lancel</u> |                         |                   |                    |      |                    |   |